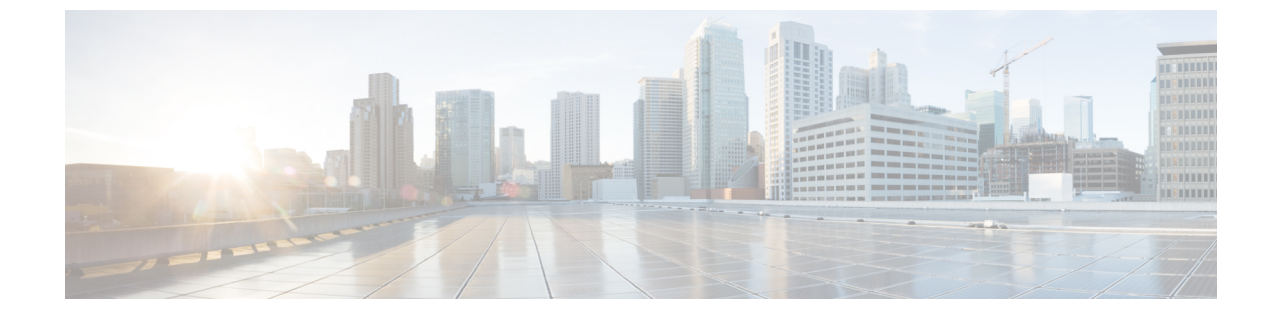

## 규칙

- 정책 규칙 집합 규칙 추가/편집, on page 1
- 규칙 편집, 복제, 삭제 또는 비활성화, on page 3

## 정책 규칙 집합 규칙 추가/편집

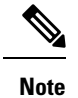

• 단일 정책 규칙 집합에는 최대 2,047개의 규칙을 사용할 수 있습니다.

• 정책 규칙 집합 그룹에는 최대 2,047개의 규칙 집합을 포함할 수 있습니다.

- 단계1 Manage(관리) > Security Policies(보안 정책) > Rule Sets(규칙 집합)로 이동합니다.
- 단계2 Policy Ruleset(정책 규칙 집합) 이름을 클릭하여 Policy Ruleset(정책 규칙 집합)을 볼 수 있습니다.
- 단계3 Add Rule(규칙 추가)을 클릭하여 새 규칙을 추가하거나 기존 규칙을 선택하고 Edit(편집)을 클릭합니다.
- 단계4 다음 규칙 정보를 지정하거나 수정합니다.

| 매개변수 | 정확도   | 설명                                                |
|------|-------|---------------------------------------------------|
| 이름   | 필수    | 규칙을 참조하는 데 사용되는 친숙하<br>고 고유한 이름입니다.               |
| 설명   | 선택 사항 | 규칙에 대한 간단한 설명입니다.                                 |
| 유형   | 필수    | 규칙 유형(Forwarding, ReverseProxy,<br>ForwardProxy). |
| 서비스  | 필수    | 규칙을 적용할 프로토콜 및 포트를 결<br>정하는 데 사용되는 서비스 개체입니<br>다. |
| 소스   | 필수    | 규칙을 적용할 리소스를 결정하는 데<br>사용되는 주소 개체입니다.             |

| 매개변수     | 정확도   | 설명                                                                                                    |
|----------|-------|----------------------------------------------------------------------------------------------------|
| 대상       | 필수    | 규칙을 적용할 대상 리소스를 결정하<br>는 데 사용되는 주소 개체입니다.<br>ReverseProxy 규칙 유형의 경우 대상<br>은 항상 멀티 클라우드 방어 게이트웨<br>이입니다. ForwardProxy 규칙 유형의<br>경우 대상은 항상 any(모두)입니다.                                                                                                    |
| 대상       | 필수    | 멀티 클라우드 방어 게이트웨이에서<br>게이트웨이-서버 연결을 설정할 대상<br>을 지정하는 데 사용되는 주소 개체입<br>니다. ReverseProxy 규칙 유형에만 적<br>용됩니다.                                                                                                    |
| 작업       | 필수    | 트래픽이 규칙의 소스, 대상 및 서비<br>스 설정과 일치하는 경우 수행할 작업<br>입니다. Action(작업)은 트래픽을 허<br>용할지 아니면 거부할지, 그리고 트래<br>픽을 Events(이벤트)에 기록할지 여부<br>를 정의합니다. 트래픽은 Action(작업)<br>이 Log(로그) 또는 No Log(로그 없음)<br>로 설정되어 있는지 여부에 상관없이<br>항상 Traffic Summary(트래픽 요약)에<br>로깅됩니다. 규칙에서 허용하는 트래<br>픽의 경우 고급 보안 프로파일(AV,<br>DLP, FQDN, IPS, MIP, URL, WAF)이<br>평가됩니다. 각 고급 보안 프로파일에<br>는 이 작업을 사용하거나 재정의하는<br>자체 작업이 있습니다. |
| 거부 시 재설정 | 선택 사항 | 전달 규칙에만 적용됩니다. 활성화된<br>경우 멀티 클라우드 방어 게이트웨이<br>에서는 이 정책과 일치하는 세션에 대<br>해 TCP 재설정 패킷을 전송하지만 게<br>이트웨이에 의해 삭제됩니다.                                                                                                    |
| 네트워크 침입  | 선택 사항 | 고급 보안에 사용할 IPS(네트워크 침<br>입) 프로파일입니다. 모든 규칙 유형<br>에 적용됩니다.                                                                                                    |
| 안티바이러스   | 선택 사항 | 고급 보안에 사용할 안티바이러스<br>(AV) 프로파일입니다. 모든 규칙 유<br>형에 적용됩니다.                                                                                                    |

2

| 매개변수      | 정확도   | 설명                                                                                                    |
|-----------|-------|----------------------------------------------------------------------------------------------------|
| 데이터 유출 방지 | 선택 사항 | 고급 보안에 사용할 DLP(데이터 손실<br>방지) 프로파일입니다. ForwardProxy<br>규칙 유형에만 적용됩니다.                                                                                                    |
| URL 필터링   | 선택 사항 | 고급 보안에 사용할 URL 필터링<br>(URL)프로파일입니다. ForwardProxy<br>및 ReverseProxy 규칙 유형에만 적용<br>됩니다.                                                                                                  |
| FQDN 필터링  | 선택 사항 | 고급 보안에 사용할 FQDN(FQDN 필<br>터링)프로파일입니다. 모든 규칙 유<br>형에 적용됩니다.                                                                                                    |
| 웹 보호      | 선택 사항 | 고급 보안에 사용할 웹 보호(WAF) 프<br>로파일입니다. ReverseProxy 규칙 유<br>형에만 적용됩니다.                                                                                                    |
| 악성 IP     | 선택 사항 | 고급 보안에 사용할 악성 IP(MIP) 프<br>로파일입니다. 모든 규칙 유형에 적용<br>됩니다.                                                                                                    |
| РСАР      | 선택 사항 | 규칙에 대해 패킷 캡처를 활성화할지<br>아니면 비활성화할지 여부입니다. 트<br>래픽이 PCAP가 활성화된 규칙과 일<br>치할 때마다 세션 트래픽의 패킷 캡처<br>가 발생하고 PCAP는 PCAP 프로파일<br>에 의해 지정된 위치에 저장됩니다.<br>PCAP 프로파일은 멀티 클라우드 방<br>어 게이트웨이에 구성됩니다. |

단계5 규칙에 대한 구성을 지정한 후 Save(저장)를 클릭합니다.

규칙

단계 6 규칙을 계속 추가합니다. 원하는 규칙을 모두 추가했으면 Save Changes(변경 사항 저장)를 클릭합니다. 규칙 집합 에 대한 모든 변경 사항의 전후 보기가 표시됩니다. 변경 사항에 만족하면 Save(저장)를 클릭합니다. 추가로 변경해 야 하는 경우에는 Cancel(취소)을 클릭하여 규칙 집합 편집으로 돌아갑니다.

## 규칙편집, 복제, 삭제 또는 비활성화

규칙을 편집, 복제, 삭제 또는 비활성화하려면 Rule(규칙) 확인란을 선택한 다음 원하는 작업의 버튼 을 클릭합니다. 규칙을 수정한 후에는 Save(저장)를 클릭하여 변경 사항을 적용해야 합니다. 이 저장 작업은 개별 규칙의 변경 사항만 저장합니다. 정책 규칙 집합 전체를 저장하지는 않습니다. Save Changes(변경사항 저장)를 다시 클릭하여 규칙 변경사항을 정책 규칙 집합에 적용해야 합니다. 규칙

I

집합에 대한 모든 변경 사항의 전후 보기가 표시됩니다. 변경 사항에 만족하면 Save(저장)를 클릭합 니다. 추가로 변경해야 하는 경우에는 Cancel(취소)을 클릭하여 규칙 집합 편집으로 돌아갑니다.

4

번역에 관하여

Cisco는 일부 지역에서 본 콘텐츠의 현지 언어 번역을 제공할 수 있습니다. 이러한 번역은 정보 제 공의 목적으로만 제공되며, 불일치가 있는 경우 본 콘텐츠의 영어 버전이 우선합니다.